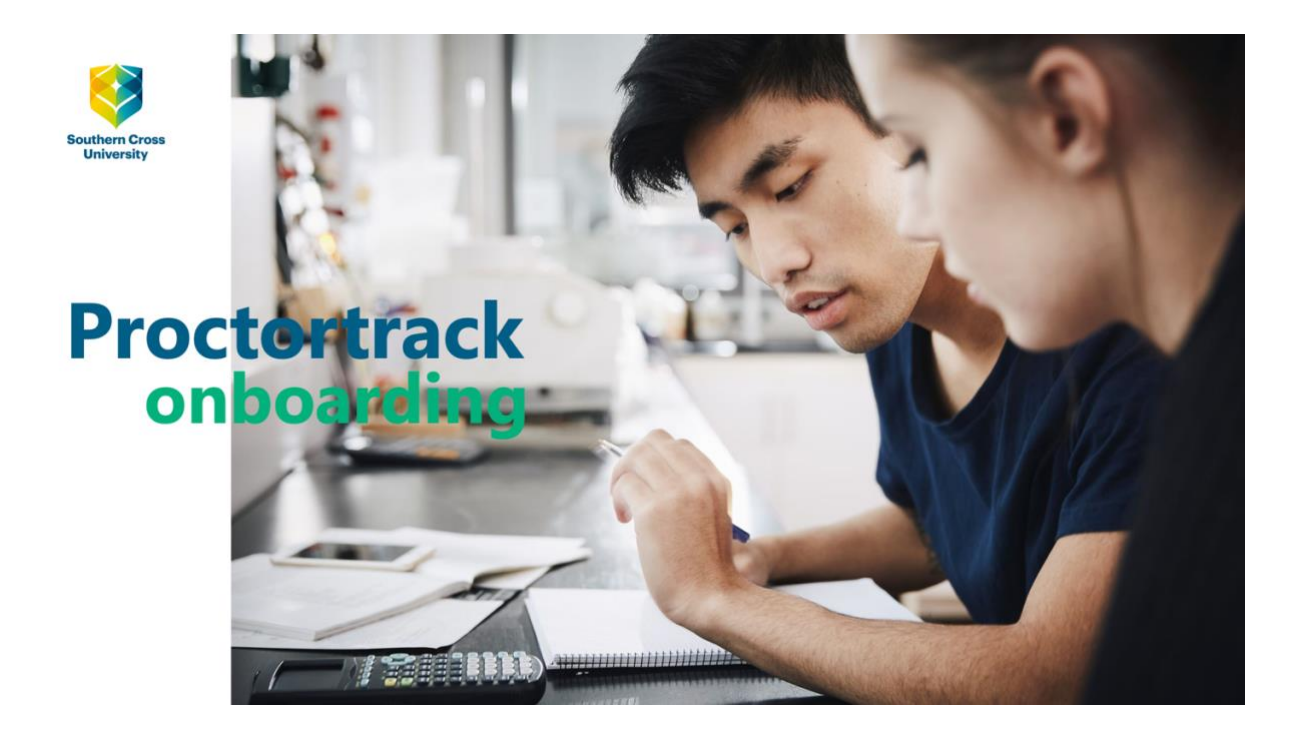

7

### Contents

Introducing online proctored exams 2 What you need 2 Your Proctortrack Dashboard 3 How it Works 4 Let's Get Started 5 Instructor's Guidelines 5 **Step 1 Download and run Proctortrack Step 2 Run the System Check** 9 Step 3 Perform the Identity Checks 11 Step 4 Launch the Test 13 Your Onboarding Test outcome 16 Related information 17

## Introducing online proctored exams

Southern Cross University is partnering with Janison, an Australian provider of educational technologies, to support the conduct of online exams.

The software provided by Janison, and implemented by the University, is called Proctortrack. Proctortrack software is developed and owned by Verificient Technologies.

Proctortrack

- authenticates your identity as a student eligible to take your exam,
- records your exam,
- and allows the University to complete checks for academic integrity at the conclusion of your exam.

The University uses Proctortrack to help to assure a level of academic integrity required internally, by the University, and externally, by the authorities responsible for accrediting our courses.

Your personal data will be held on a Janison server located in Sydney for a limited time for the review of recordings for academic integrity purposes.

Read more about management of your personal data and privacy in relation to online proctored exams and watch the five minute Proctortrack onboarding video guide

| What you need       | Мас                                                                | PC                              |  |  |
|---------------------|--------------------------------------------------------------------|---------------------------------|--|--|
| Operating system    | Mac OSX 10.7 Lion or higher                                        | Windows 7.8 or higher           |  |  |
| Processor/RAM       | Intel 2GB RAM or better Dual-core 2.4Ghz CPU, 2GB RA               |                                 |  |  |
|                     |                                                                    | or better                       |  |  |
| Recommended browser | Google Chrome v25.0 or higher, or Mozilla Firefox v.20.0 or higher |                                 |  |  |
| Plug-ins            | JavaScript enabled and Th                                          | nird Party Cookies enabled      |  |  |
| Camera resolution   | 800 x 600 reso                                                     | olution or better               |  |  |
| Internet connection | Cable modem, DSL or better (300                                    | kbps download, 250 kbps upload) |  |  |

#### **Your Proctortrack Dashboard**

1. In your Blackboard unit of study learning site go to the folder Assessment Tasks and Submission.

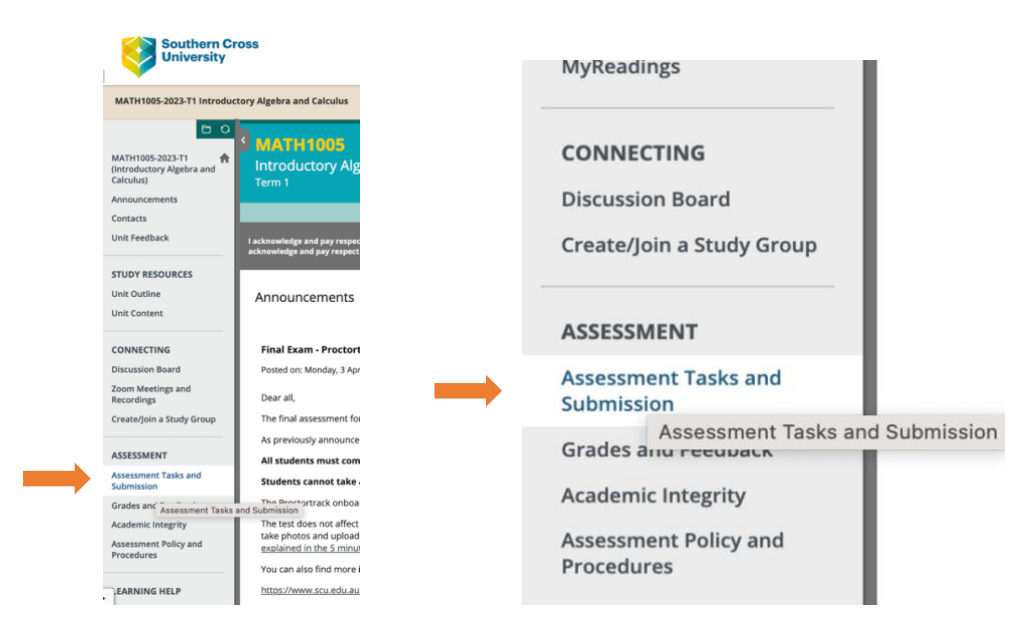

2. When you open the folder, scroll down to **Proctortrack Dashboard** and select the Dashboard.

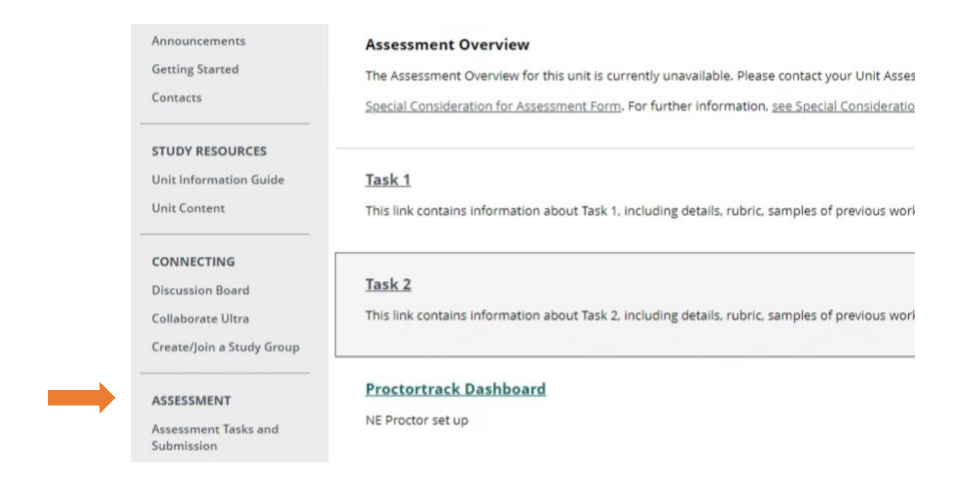

- 3. Wait for the connection to establish between Blackboard and Proctortrack.
- 4. When the Proctortrack Dashboard opens, you'll see **Onboarding Test** as an option.

| 📀 Proc | ctortrack      |                           |                          |                                              |                                               | ₹ \$          | English            | Ƴ Dem |
|--------|----------------|---------------------------|--------------------------|----------------------------------------------|-----------------------------------------------|---------------|--------------------|-------|
|        | Total Tests: 1 | O Uploaded 0 O Upload Fai | iled 0 O Not Attempted 1 | Baseline Status: N<br>Onboarding Test must b | ot completed<br>re completed at least 4-8 hou | rs before you | ır exam.           |       |
|        |                | 0%                        |                          | Click here to attempt the                    | No Data                                       |               |                    |       |
|        |                | Test List                 | Onboardi                 | ing Data                                     | Notif                                         | fications     |                    |       |
|        | Test Name -    | arding                    |                          |                                              |                                               | Status        | Test<br>Go To Test | t     |

- 5. The **Baseline Status** on the right hand side of the Dashboard shows: Not completed. This will change after you have completed the Onboarding Test.
- 6. Click the **Go To Test** link on the right to begin.

#### **How it Works**

Read and understand the four Steps on the How It Works pages. Click Next to scroll.

| Before you begin your test,  | you will be taken through a series of pre-test steps in order to ensure that you are properly identified.                                                                                                    |                                                   |
|------------------------------|----------------------------------------------------------------------------------------------------|---------------------------------------------------|
| ¢                            | First, you'll need to download and run the Proctortrack app. Proctortrack guarantees that your test session is properly m<br>proper credit for your honesty shown during the test. After clicking "Download App", you will need to run Proctortrack by<br>downloads bar at the bottom of your browser or from the downloads folder on your computer. | onitored and you are given<br>opening it from the |
|                              | STEP 1 🔘 🔘 🔘 🔘                                                                                                    | Next                                              |
| Please read thro             | ough the exam guidelines, agree and click the button at the bottom of the page to proceed.                                                                                                    |                                                   |
| .et's Get Star               | ted                                                                                                    |                                                   |
| et Up a Proper Testing Envir | onment for a High Integrity Score.                                                                                                    |                                                   |

#### The four steps will be

- Step 1 Download and run Proctortrack
- Step 2 Run the System Check
- Step 3 Perform the Identity Checks
- Step 4 Launch the Test

Before taking the first step, review the information under Let's Get Started

### Let's Get Started

The content displays blue and red icons and brief information about your personal test environment, that is, the place where you're taking your Onboarding Test.

Blue icons indicate what is allowed, enabled or supported for your test.

Red icons indicate what is not allowed, enabled or supported.

These icons and the related information are typical for exams taken online with Proctortrack. You will become familiar with them.

Please note that the settings displayed here are specific to the Onboarding Test.

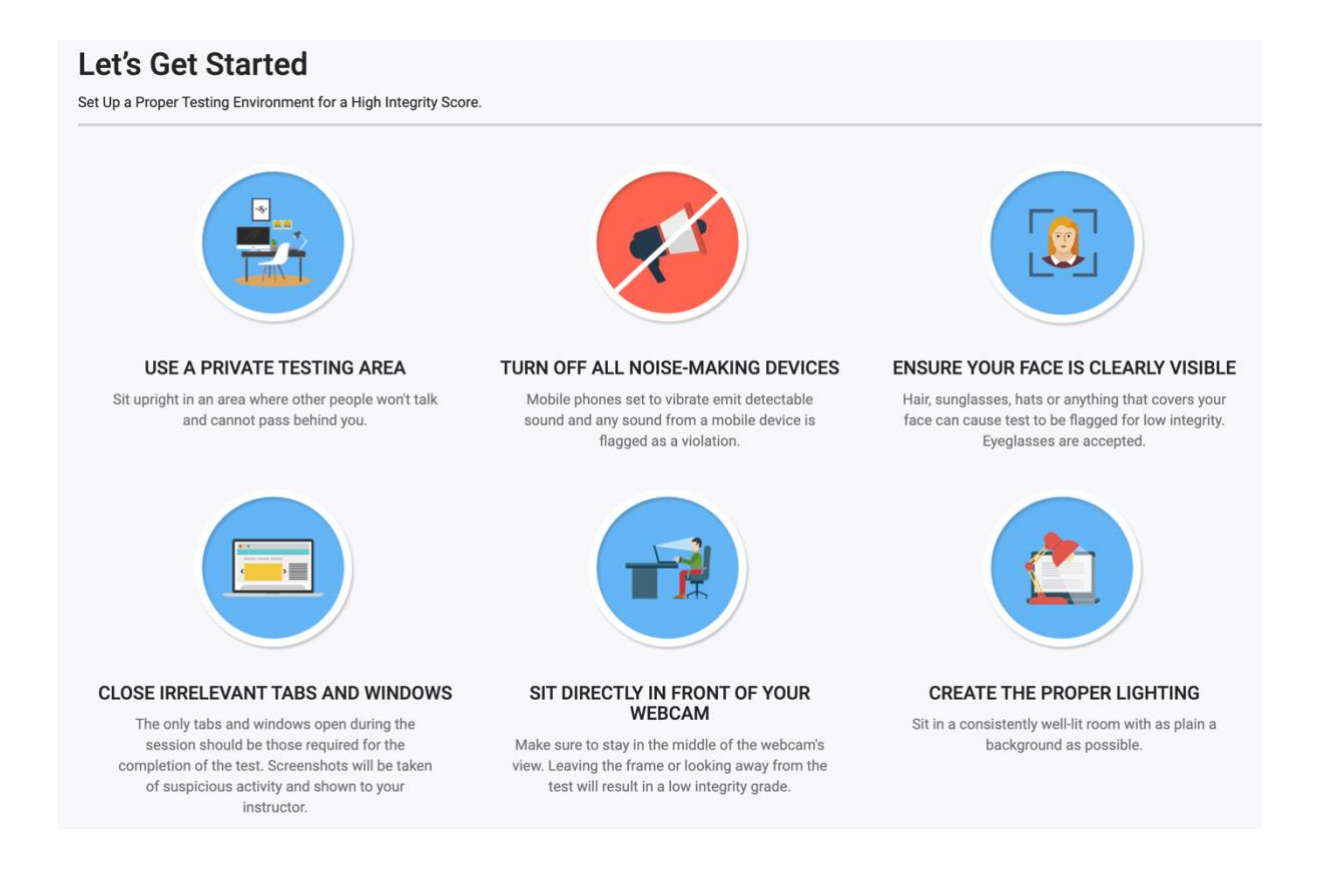

#### **Instructor's Guidelines**

The Onboarding Test is conducted as equivalent to a "closed book" exam; there are no exceptional arrangements or settings.

The object of the Onboarding Test is to ensure that your desktop computer is satisfactorily set up to enable an online proctored exam and to perform a sample identity check that retains your photograph for authentication when you login for your next exam.

Please note that the settings displayed in these Instructor's Guidelines *are specific to* the Onboarding Test.

Your real exam may be open book or closed book. Open book exams provide for a range of Proctortrack settings that your Unit Assessor may determine, including use of books and notes, access to web sites, use of Microsoft or other apps, and provision for food and drinks and short breaks. All of these are settings are not permitted in the Onboarding Test.

The Onboarding Test overall should take you 15 to 20 minutes to complete.

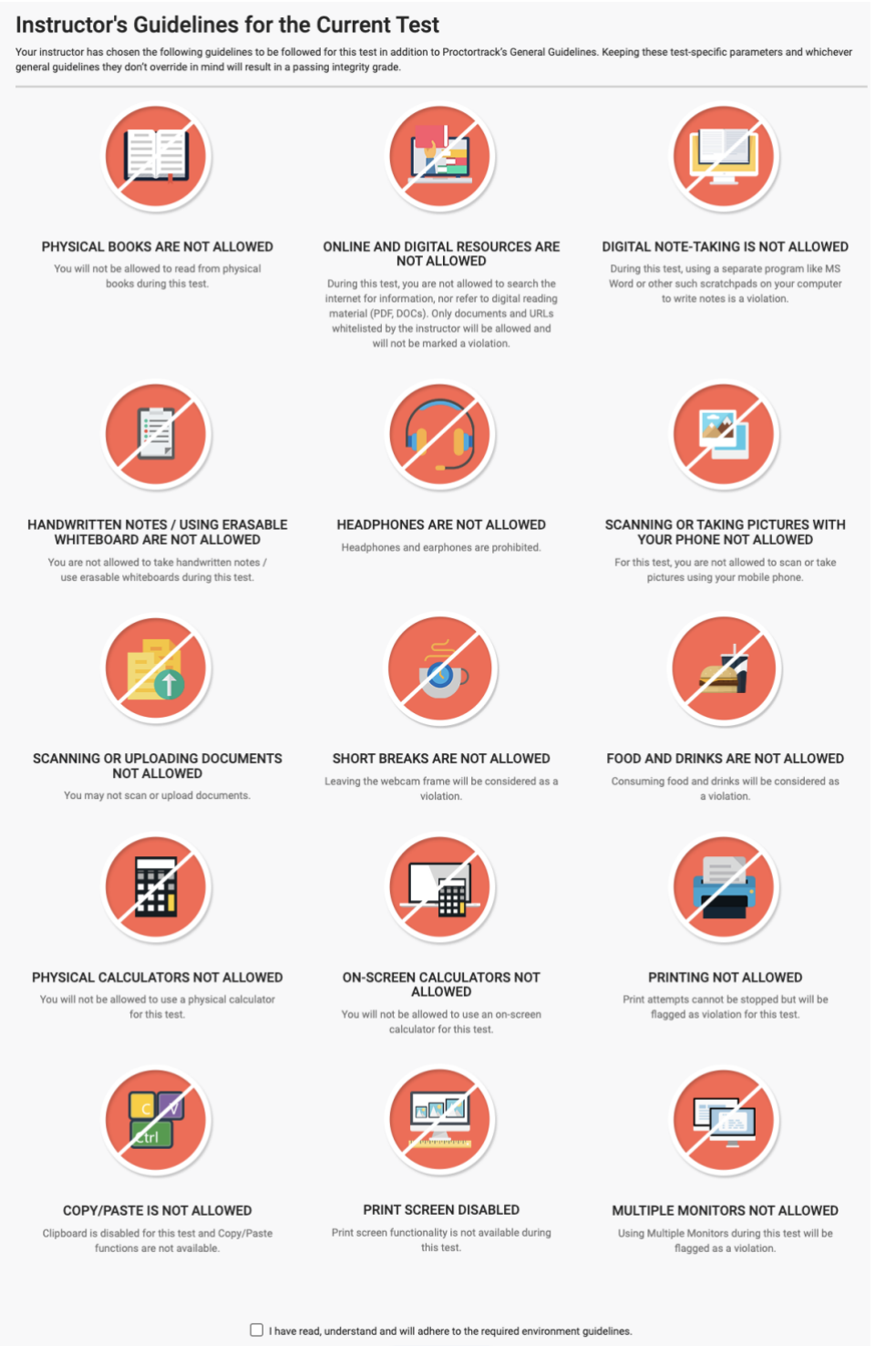

Go To Next Step

At the bottom of the Instructor's Guidelines, please check the box to indicate that you have read, understood, and will adhere to the required guidelines.

|                    | I have read, understand and will adhere to the required environment guidelines. Go To Next Step |  |
|--------------------|-------------------------------------------------------------------------------------------------|--|
| Click Go To Next S | itep                                                                                            |  |

## Step 1 Download and run Proctortrack

After you click Go To Next Step, you will arrive at this screen

| • Pr | octortrack<br>by Verificient                                                                                                    | English | ✓ Uog Ou |
|------|----------------------------------------------------------------------------------------------------|---------|----------|
|      |                                                                                                    |         |          |
|      | Please do not close this browser tab. This page will auto-forward to actual exam after you have completed verification scans in Proctortrack app. |         |          |
|      | Option 1                                                                                                    |         |          |
|      | If you already downloaded the app then                                                                                                    |         |          |
|      | Step 1. Open the app and click on Connect to Proctortrack button.                                                                                 |         |          |
|      | Connect to Proctortrack                                                                                                    |         |          |
|      | Step 2. After that, click anywhere on the app screen to proceed further.                                                                          |         |          |
|      | Option 2                                                                                                    |         |          |
|      | If you do not have the app and wish to download then                                                                                              |         |          |
|      | Step 1. Click on the Download Proctortrack button                                                                                                 |         |          |
|      | Download Proctortrack                                                                                                    |         |          |

It may be that you previously downloaded the Proctortrack app for another exam.

#### Select Connect to Proctortrack.

If you have not downloaded the Proctortrack app, select **Download Proctortrack.** 

If you previously downloaded Proctortrack, sat an exam, and deleted the Proctortrack app after your exam, you should select **Download Proctortrack** to reinstall the app.

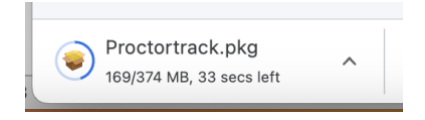

Open the app and install it on your desktop computer.

Allow Proctortrack to access security settings to support use of your camera and microphone, to record your screen, and to ensure relevant accessibility settings.

This is how Proctortrack's request for access looks on a Mac desktop. Yours may look different.

| Proctortrack | Security & Privacy settings                                                                                                    |                                                                                                    |
|--------------|----------------------------------------------------------------------------------------------------|----------------------------------------------------------------------------------------------------|
|              | Image: Security & Privacy       Q. Search         General       FileVault       Firewall       Privacy         Image: Constant Security & Privacy       Allow the apps below to record the contents of your screen, even while using other apps.       Allow the apps below to record the contents of your screen, even while using other apps.         Image: Pull Disk Access       Image: Constant Security & Privacy       Allow the apps below to record the contents of your screen, even while using other apps.         Image: Pull Disk Access       Image: Constant Security & Privacy       Image: Constant Security & Privacy         Image: Pull Disk Access       Image: Constant Security & Privacy       Image: Constant Security & Privacy         Image: Pull Disk Access       Image: Constant Security & Privacy       Image: Constant Security & Privacy         Image: Pull Disk Access       Image: Constant Security & Privacy       Image: Constant Security & Privacy         Image: Pull Disk Access       Image: Constant Security & Privacy       Image: Constant Security & Privacy         Image: Pull Disk Access       Image: Constant Security & Privacy       Image: Constant Security & Privacy         Image: Pull Disk Access       Image: Constant Security & Privacy       Image: Constant Security & Privacy         Image: Pull Disk Access       Image: Constant Security & Privacy       Image: Constant Security & Privacy         Image: Pull Disk Access       Image: Constant Security | To ensure the integrity of your test Proctortrack needs<br>access the following for the duration of the test:<br>Go to system Preferences -> Security and Privacy -> Privacy<br>tab -> Check Proctortrack check box for following options:<br>1. Camera<br>2. Microphone<br>3. Screen Recording<br>4. Accessibility |
| <b>2</b> U   | Advertising Analytics & Improvements Click the lock to prevent further changes. Advanced                                                                                                    | ?<br>Done                                                                                                    |

When these settings have been enabled, you will find the Proctortrack app in your Downloads folder or similar.

You will be asked to agree to Proctortrack's Terms of Service and Privacy Policy. Click the links in the **Agreement to Policy** screen if you wish to read these documents prior to confirming your consent.

| 2 | Agreement to Policy<br>This test sponsor uses a third party vendor, Verificient<br>Technologies Inc., to perform remote ID verification and<br>proctoring services. By checking this box: (1) I agree to<br>Verificient's <u>Terms of Service</u> and acknowledge that Verificient<br>processes my personal data in accordance with its <u>Privacy Policy</u><br>and (2) I consent to Verificient collecting, processing, and storing<br>my biometric data for the purpose of verifying my identity on<br>behalf of This test sponsor and the applicable member<br>institution as test sponsers as described in its <u>Privacy Policy</u> ,<br>which also explains how to revoke this consent.<br>All exam session are recorded by Verificient as outlined in its<br><u>Privacy Policy</u><br>Anne Amberson<br>I confirm my consent, agreement, and acknowledgment as<br>described above |
|---|----------------------------------------------------------------------------------------------------|
| # | l agree                                                                                                    |

# **Step 2 Run the System Check**

The **System Check** confirms that your desktop computer's relevant hardware and software supports aspects of the proctoring activity, such as use of the camera and use of the microphone.

Watch the checks occur. Respond as required. Click Confirm as required.

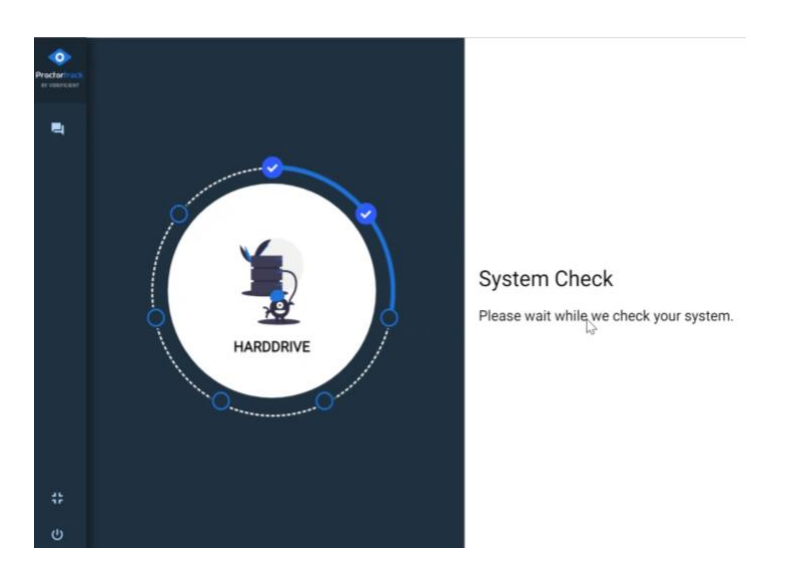

The check will cycle through various software assessments.

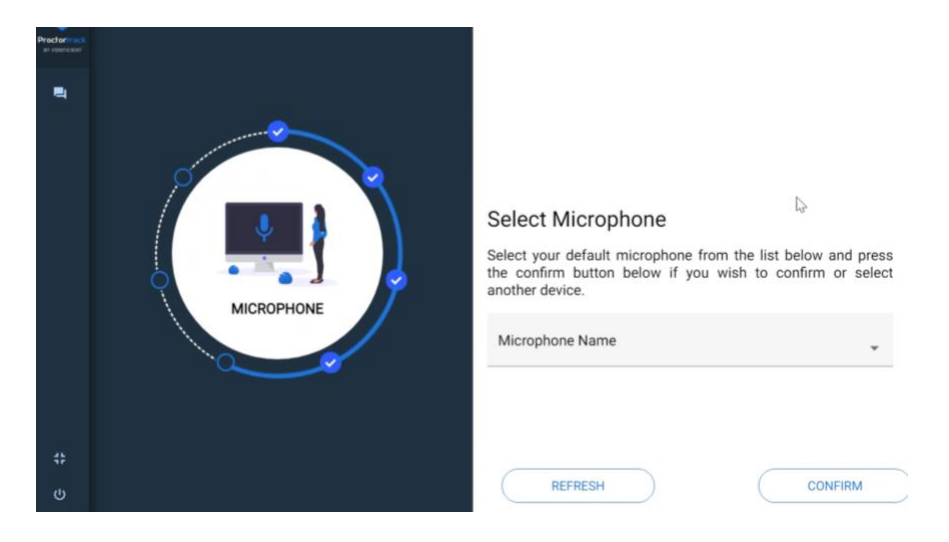

As stated above, the Onboarding Test is conducted as the equivalent of a closed book exam.

While this may not apply to your real open book exam, for the Onboarding Test you must close all other apps currently open. This is testing Proctortrack's assessment of your desktop exam environment.

Click Force Apps To Close, then Retry.

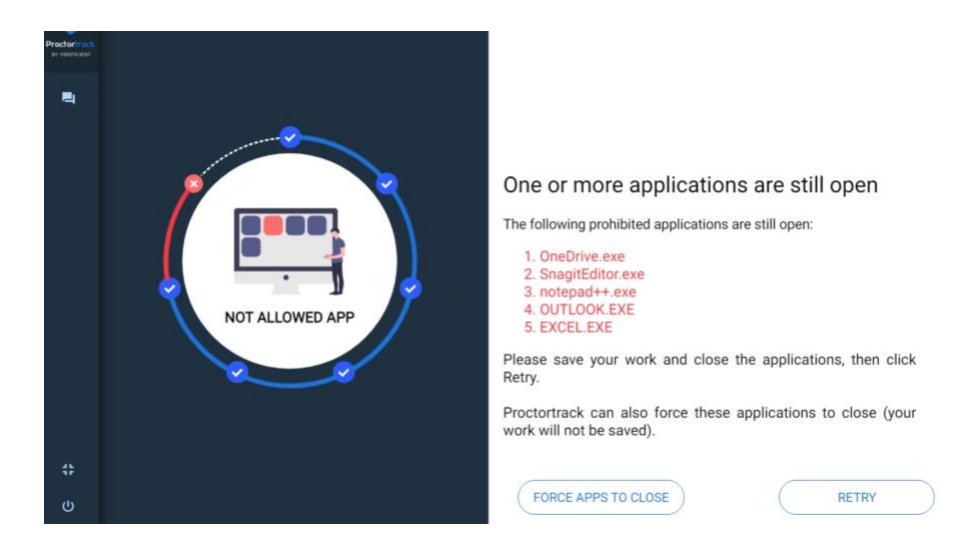

When the System Check is complete, click Continue.

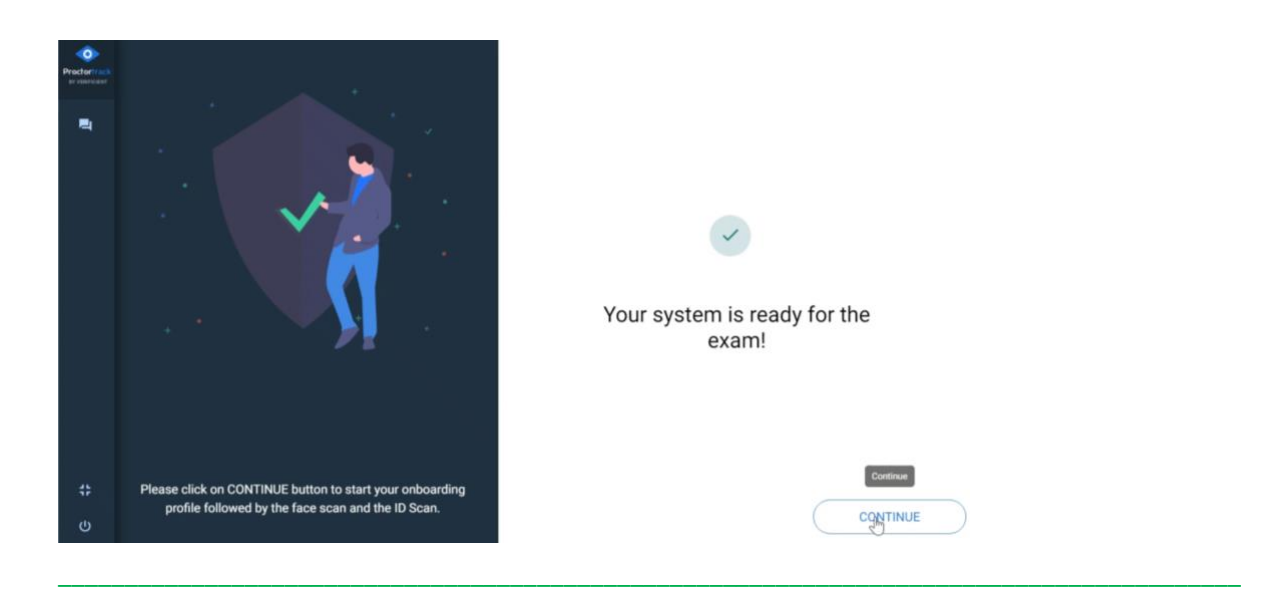

# **Step 3 Perform the Identity Checks**

Integral to the Onboarding Test is the completion of an identity check.

Photographs of your face and of you holding a current, legal form of identity, such as your student ID or a driver's licence, that clearly shows your face and name, will be captured and stored for a maximum period of 12 months for use in verifying your identity at the start of each of your exams. At the end of 12 months, **your images will be deleted.** 

Follow the instructions.

Under the **Let's Get Started** section above, advice about your exam environment included a requirement that your face is clearly visible, that you sit directly in front of the web cam, and that you have consistent good lighting.

Proctortrack *does not require or record* a scan of your room, or a scan of your desk.

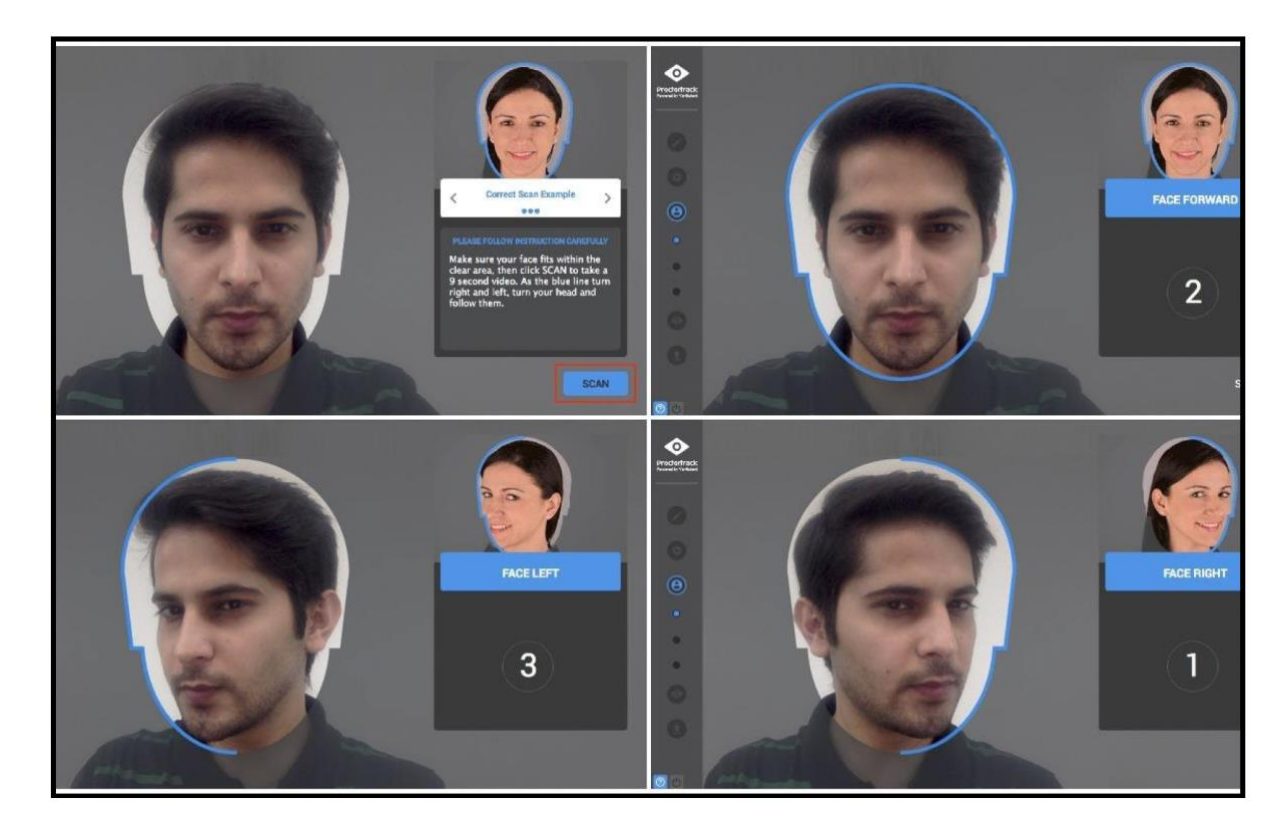

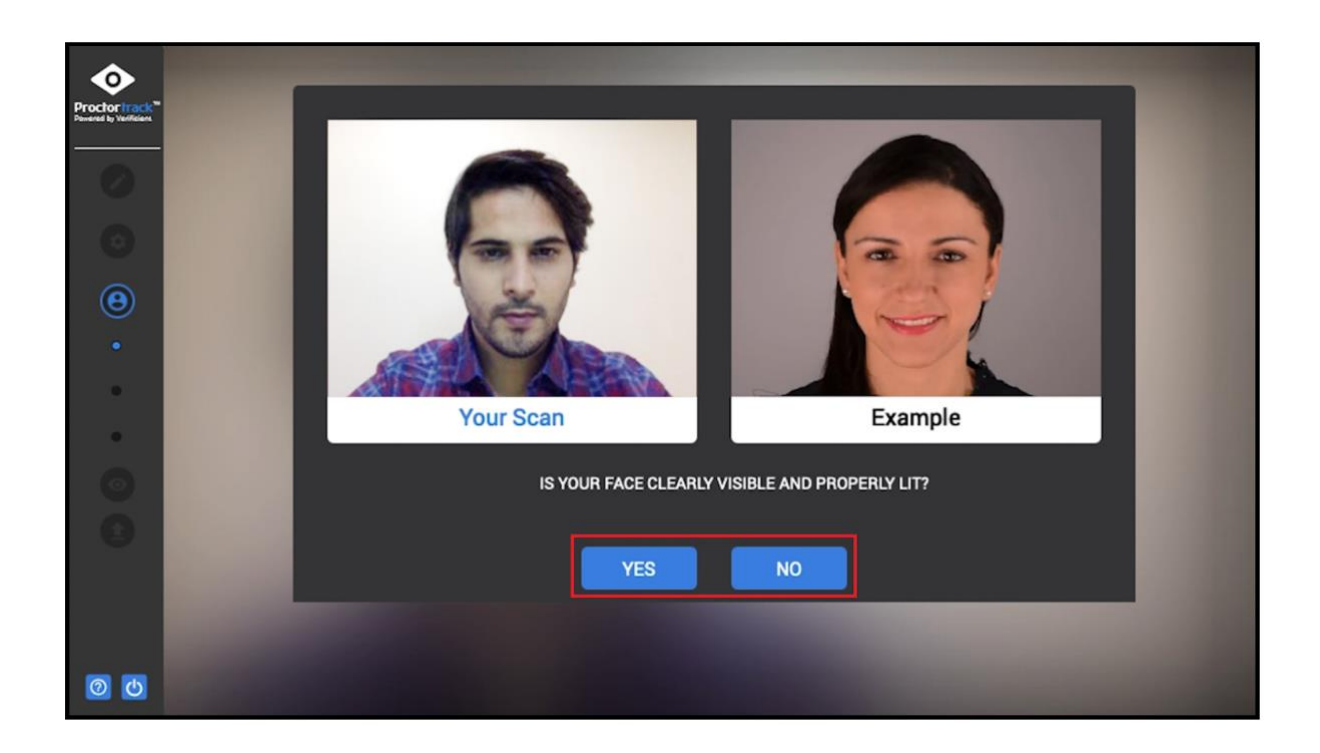

Follow the on screen instructions.

If your face is in shadow, if your face is not lit, if you're in a room with insufficient natural light and no overhead light switched on, if your face is blurred because you move – your onboarding *will fail* for any of these reasons.

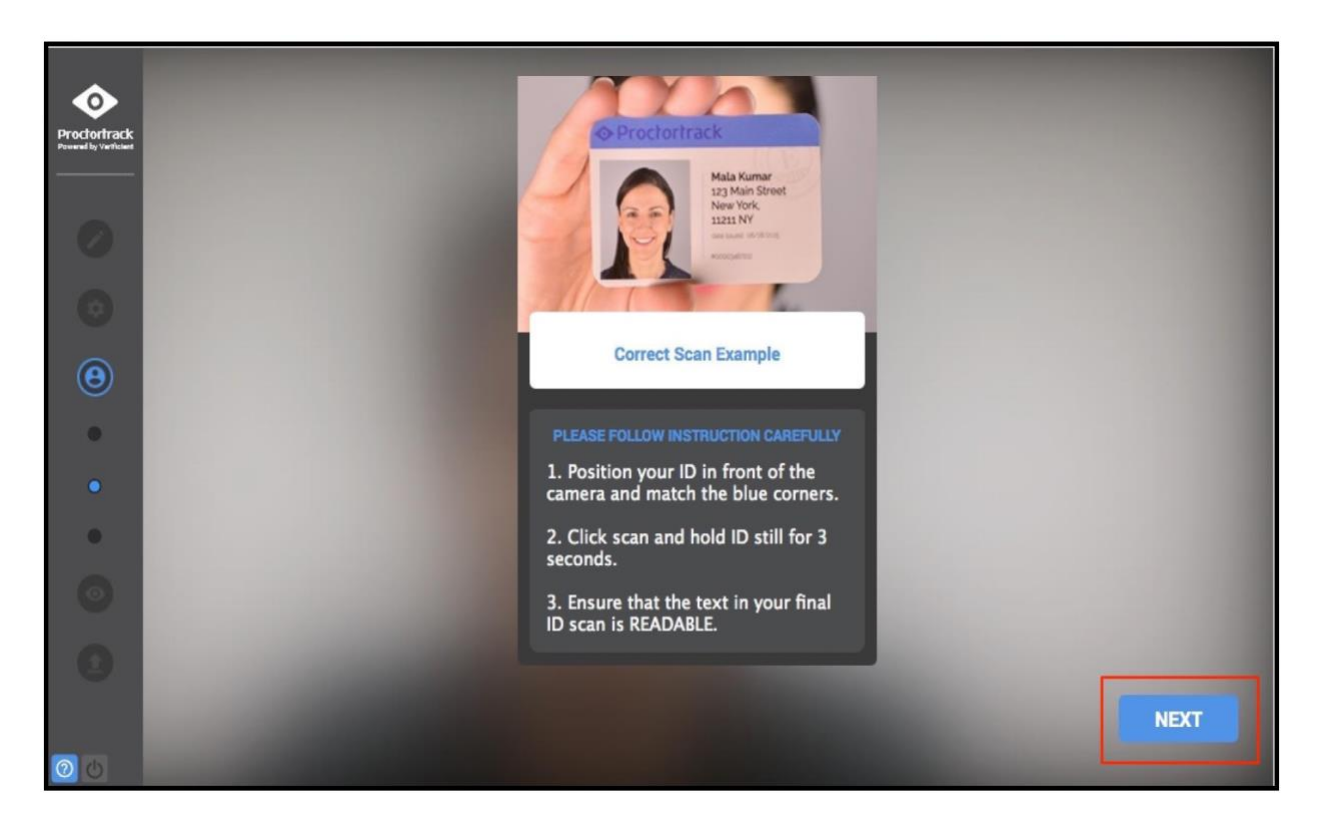

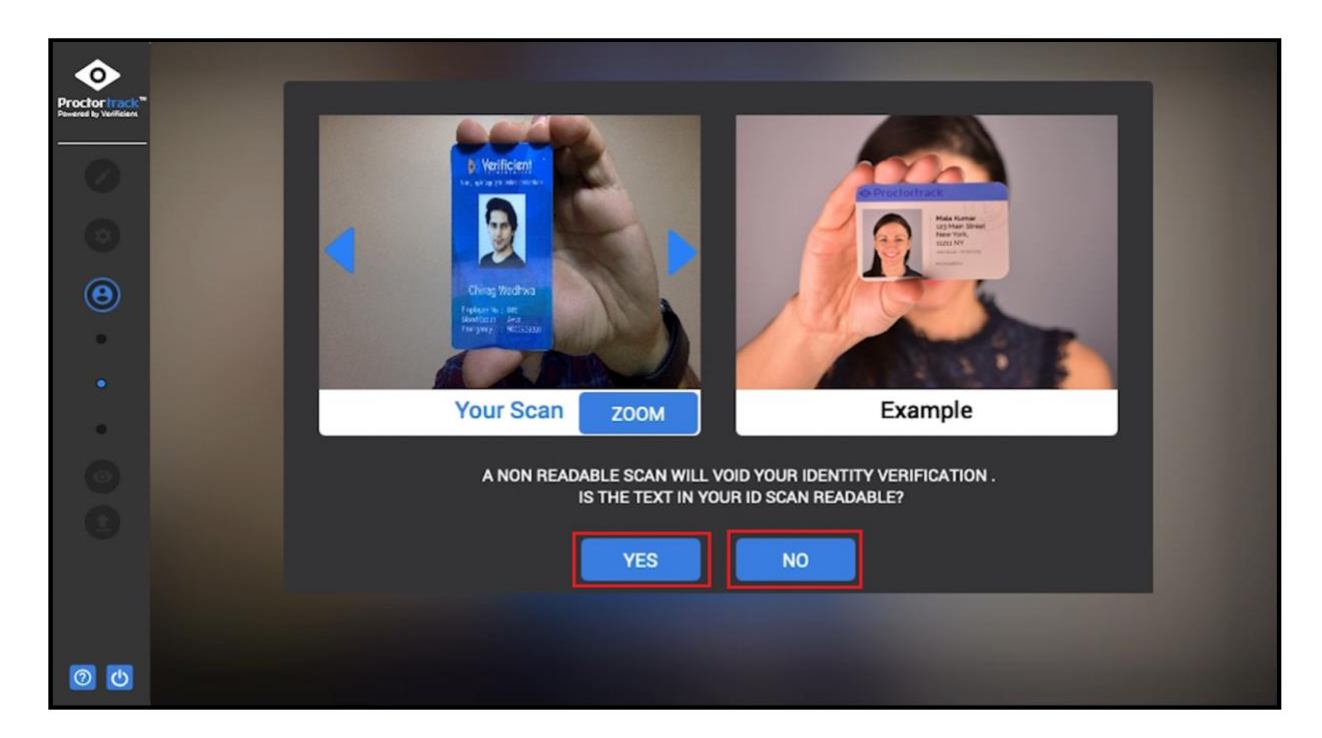

Follow the on screen instructions.

Hold your ID so that it clearly shows your face and name.

If you are using an ID on your phone screen, ensure that your name is clearly visible.

If your photo and/or your name are too small and cannot be read in the screen scan of your ID, your onboarding *will fail*.

## **Step 4 Launch the Test**

The final step takes you back to Blackboard to complete a single question True/False "test" that shows you what the proctored exam experience will look like when you take your actual exam.

A blue frame will appear around your desktop computer screen. This indicates that proctoring is occurring.

| Proctortrack                                                        | You are being monitored                                                                                             | ۲                                                                                                    | Access code: 5799              | END |
|---------------------------------------------------------------------|----------------------------------------------------------------------------------------------------|----------------------------------------------------------------------------------------------------|--------------------------------|-----|
| <b>O</b> I                                                          | Proctortrack                                                                                                    |                                                                                                    |                                |     |
|                                                                     | Please                                                                                                    | en Proctortrack?<br>Wwys open linis for Prostortrack<br>Open Proctortrack C<br>click <b>"Open Proctortrack</b> " if prompted by your | ancel computer.                |     |
|                                                                     | You should b                                                                                                    | then please click here.                                                                                                    | he button below<br>Webcam Feed | нюе |
| Copyright © :<br>Contact Us<br>arting for blackboard verificient.co | 2013-2018 Verificient Technologies   US Patent No.<br>Terms & Conditions   Privacy Policy   FERPA  <br>The<br>Reard | 8,926,335<br>Web Accessibility Policy                                                                                                | Ne<br>Form cA & Same           |     |

| Proctortrack                                                                                       | You are being monitored                                                                                                    | ۲                                                              | Access code: 5799 | END     |
|----------------------------------------------------------------------------------------------------|----------------------------------------------------------------------------------------------------|----------------------------------------------------------------|-------------------|---------|
| Begin: BB_onb                                                                                      | oarding test 221117                                                                                                    |                                                                |                   |         |
| INSTRUCTIONS                                                                                       |                                                                                                    |                                                                |                   |         |
| Force Completion<br>Multiple Attempts<br>Click Begin to start: BB_o<br>Click Begin to start. Click | Once started, this test must be completed in on<br>This test allows multiple attempts.<br>nboarding test 221117. Click <b>Cancel</b> to go back. | e sitting. Do not leave the test before clicking <b>Save</b> . | and Submit.       | l Begin |
|                                                                                                    | ud 🕐 🗘 Danie 199 anh                                                                                                    | radu - Courd David - a Dista                                   | Webcam Feed       | HIDE    |

| Proctortrack                             | You are being monitored                                                | Access                                                                                                    | s code: Hamilton  | END          |
|------------------------------------------|------------------------------------------------------------------------|----------------------------------------------------------------------------------------------------|-------------------|--------------|
| ← → C<br>III Apps Bi                     | Secure                                                                 |                                                                                                    | • • • 10 📭 0 11 1 | 0            |
|                                          |                                                                        |                                                                                                    | <u>د</u> ب        | Proctortrack |
| 8                                        |                                                                        |                                                                                                    | myCourses         |              |
|                                          |                                                                        |                                                                                                    |                   | 71P          |
| 1111                                     | QUESTION 20                                                            |                                                                                                    | 1 points 🧭 Saved  | Proctortrack |
| 1111                                     | In class, I discussed<br>tails when flipping a<br>Gene Flow            | the role of chance in determining how many times I would get head<br>coin. What phenomenon was I demonstrating?                                                                                                    | is or             | 1500000      |
|                                          | Sampling Error                                                         |                                                                                                    |                   |              |
|                                          | Random Mating<br>Migration                                             |                                                                                                    |                   | 111          |
|                                          | QUESTION 21                                                            |                                                                                                    | 1 points Sawed    | Ser Ser      |
|                                          | What is the probabilit<br>in a population of size<br>The aliele freque | ty that an allele at a neutrally evolving locus will ultimately go to fixe ${\rm N}_{6}?$ nov                                                                                                    | tion              |              |
|                                          | - Webs to annotate at                                                  | and an and the second of the second state state                                                                                                    |                   |              |
|                                          |                                                                        | Save All Answe                                                                                                    | Save and Submit   | 116          |
|                                          |                                                                        |                                                                                                    |                   | Real State   |
|                                          |                                                                        |                                                                                                    |                   | 1.216        |
| 1.1.1.1.1.1.1.1.1.1.1.1.1.1.1.1.1.1.1.1. |                                                                        | TITLET TO THE PARTY AND ADDRESS ADDRESS ADDRES | Webcam Feed       |              |

Read the question in your Blackboard learning site. Select True or False.

Click Save and Submit. Then click End Proctoring.

Wait while the test uploads. Do not quit Proctortrack.

The screen will show Uploading Complete.

You can choose to Quit App or to Uninstall the app.

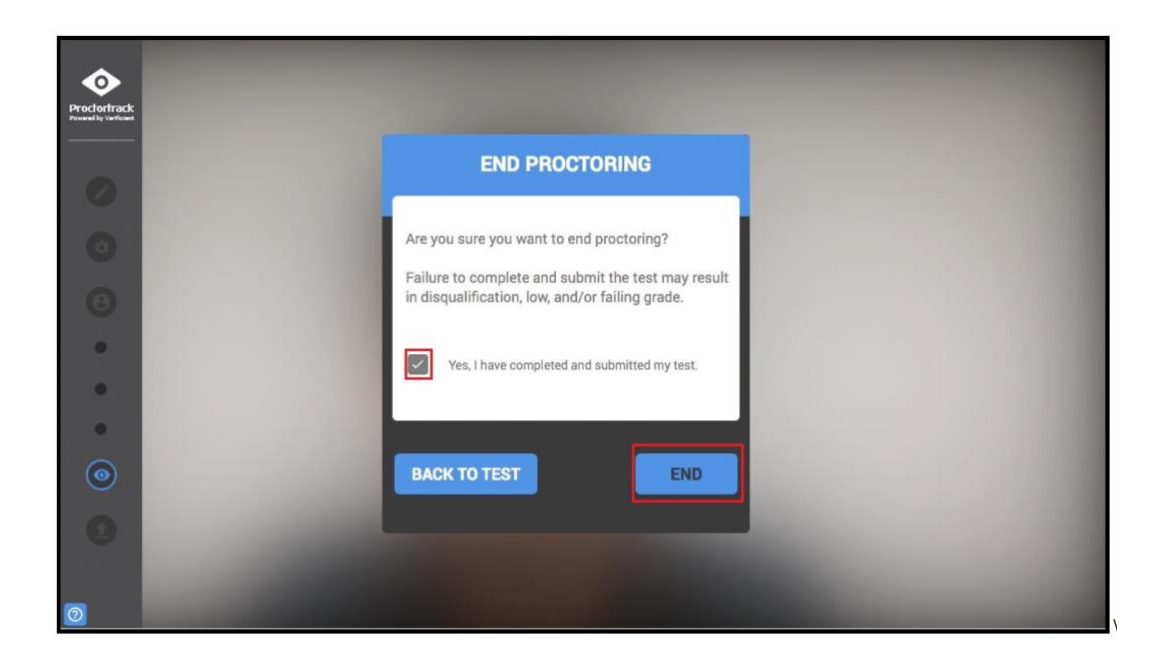

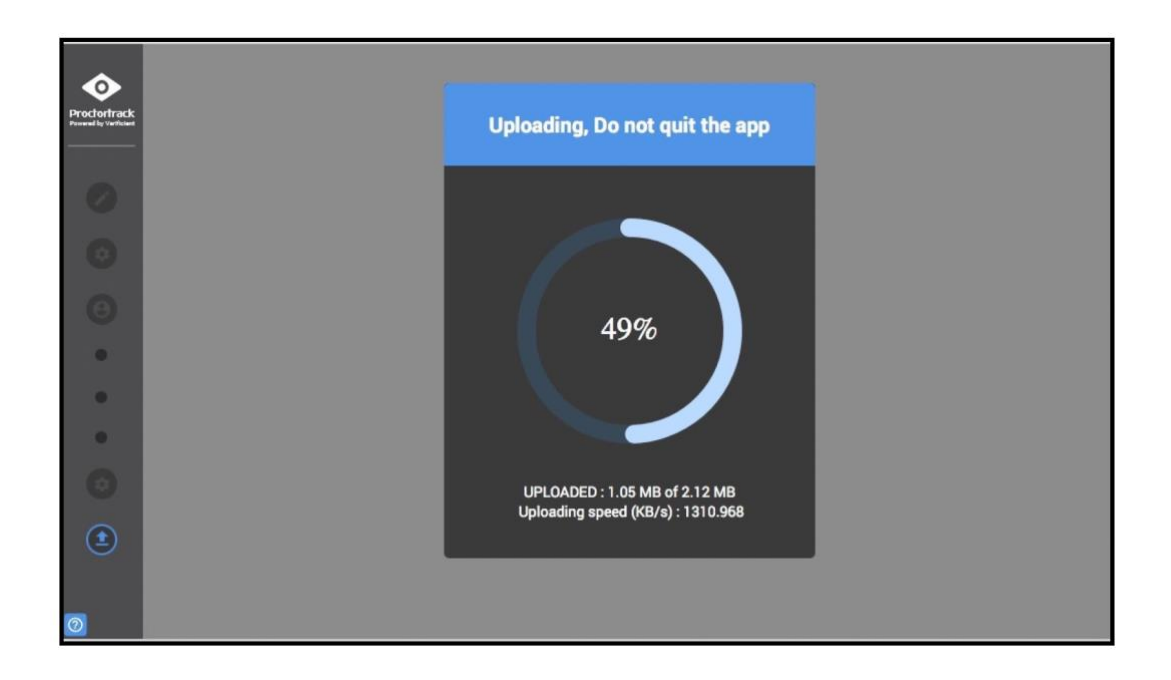

The final screen asks whether you wish to Quit or Uninstall the Proctortrack app.

It is recommended that you select **Uninstall** to completely remove the app from your desktop or laptop.

Wait at least 15 minutes and reinstall the app to be ready for your exam.

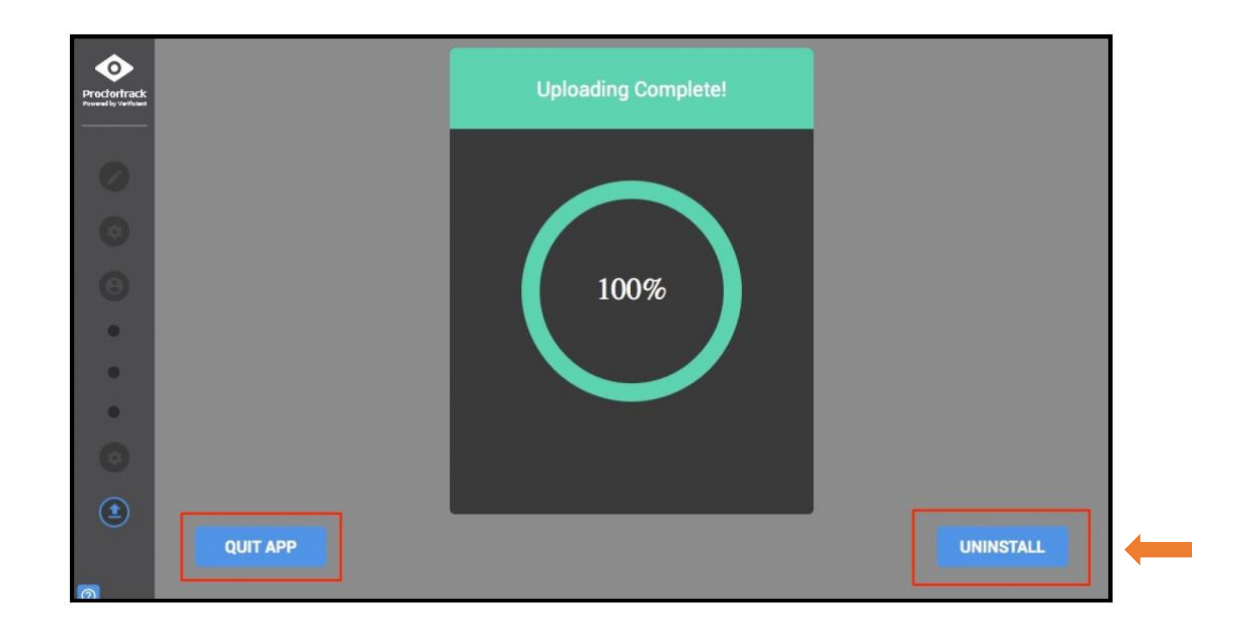

## Your Onboarding Test outcome

Proctortrack takes *around four [4] hours* to verify your Onboarding Test, depending on the number of complete tests in the queue.

Returning to your Proctortrack Dashboard:

If you have completed the onboarding test completely and satisfactorily, your Proctortrack dashboard will indicate that you are **able to progress** to take your first exam, *when it is available to you*.

| Proctortrack<br>by Verificient |                                     |                                     |                                                                 | •                        |
|--------------------------------|-------------------------------------|-------------------------------------|-----------------------------------------------------------------|--------------------------|
|                                | Total Tests: 3 O Uploaded 1         | O Upload Failed 0 O Not Attempted 2 | Baseline Status: Passed<br>Your Onboarding data has been saved. | Date: 03/22/2023         |
|                                | 33                                  | 3%                                  | Passed                                                          |                          |
|                                | Test List                           | Onboardin                           | g Data Noti                                                     | fications                |
|                                | Test Name 🖌                         |                                     |                                                                 | Status Test              |
| L3                             | Avoiding Plagiarism Quiz<br>NE Test |                                     |                                                                 | Go To Test<br>Go To Test |
|                                | Onboarding Exam Onboarding          |                                     |                                                                 | . Go To Test             |

If you have not completed the onboarding test completely and satisfactorily, your Proctortrack dashboard will indicate that you **must do it again**, *otherwise you cannot take your first exam*. You will also receive an email notification advising you to do the onboarding test again.

| Total Tests: 3          | O Uploaded 1 O Upload Failed 0 | O Not Attempted 2 | Baseline Status: Failed               |                                |         |
|-------------------------|--------------------------------|-------------------|---------------------------------------|--------------------------------|---------|
|                         |                                |                   | Click here to take it again or you wo | n't be able to take other test | S.      |
|                         |                                |                   |                                       |                                |         |
|                         | 33%                            |                   |                                       | Failed                         |         |
| ,                       | Test List                      | Onboardin         | ig Data                               | Notifications                  |         |
|                         |                                |                   |                                       |                                |         |
| Test Name 🗸             |                                |                   |                                       | Status                         | Tes     |
| Avoiding Plagiarism Qui | z                              |                   |                                       |                                | Go To T |
| NE Test                 |                                |                   |                                       |                                | Go To T |
|                         |                                |                   |                                       |                                |         |

# **Related information**

Please view the five minute Proctortrack onboarding video guide

Last updated April 2024